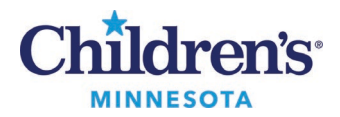

### **Diagnosis Association for Orders**

# **Diagnosis Association for Orders**

# Diagnosis Association from the Workflow Summary

To complete Diagnosis Association for individual orders requiring a diagnosis, follow the steps below.

- In the Workflow Summary, navigate to the **Problem List/Dx** component to add and prioritize **This** 1. Visit problems.
  - Designating and prioritizing **This Visit** problems prior to placing orders makes it easier to • assign a diagnosis.

| 🔰 < 🔷 👻 👘 Workflow S           | ımmary                             | 🔀 Full screen 🛛 🖶 Print 🏼 🗲 38 minutes ago   |
|--------------------------------|------------------------------------|----------------------------------------------|
| A 🗎   📥 📄 🔍 🔍   100%           | • • • <b>4</b>                     |                                              |
| IP Manage $	imes$              | IP Discharge $	imes$ +             | 🖬 🛛 端 No Severity 🐚 🔍 📃 = 🗸                  |
| Ŧ                              | Problem List/Dx                    |                                              |
| Immunizations                  | 1                                  |                                              |
| Problem List/Dx                | Classification All V               | Add as This Visit 🗸 Add problem              |
| Vital<br>Signs/Measurements    |                                    | 1 Unspecified Problem(s) No Chronic Problems |
| Order Profile (3)              | Priority Problem Name              | Code Onset Class Actions                     |
| Order Entry/Order<br>Favorites | 1 C Embryonal hepatoma             | C22.2 (ICD Medical 🗸 This Visit 🗌 Chronic    |
| Medications                    |                                    |                                              |
| Hourly I and O                 | 2 V On antineoplastic chemotherapy | Z79.899 (IC Medical 🗸 This Visit 🗌 Chronic   |
| Patient Education              |                                    |                                              |
| Labs                           | 3 🗸 🕛 Mucositis                    | K12.30 (IC Medical 🗸 This Visit 🗌 Chronic    |
| PowerForm Links                |                                    |                                              |
| 10                             | Resolved Chronic Problems          |                                              |

- Navigate to the Order Entry/Order Favorites or the New Order Entry component. 2.
- Search for and select the appropriate order(s). 3.
- Click the **Orders for Signature** icon. 4.

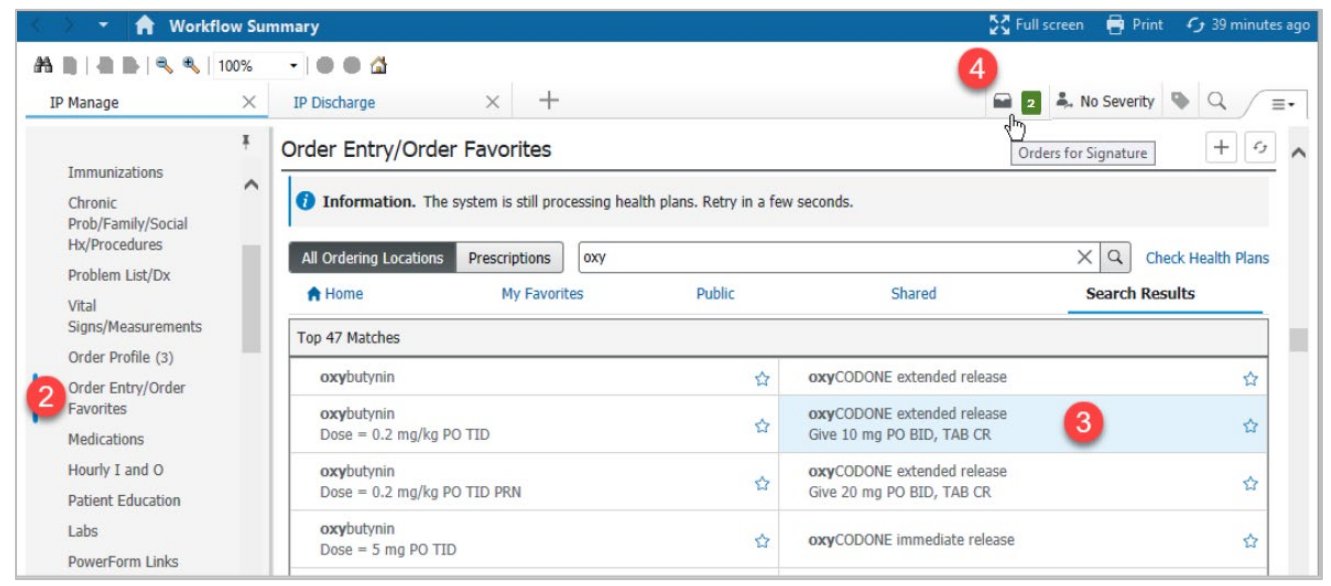

1 Informatics Education Updated October 2022 Questions or need assistance? Call Children's IT Service Desk 24/7 at 952-992-5000 or 4-5000 internally Copyright © 2022 Children's Minnesota. All rights reserved. Some content is based on the intellectual property of Cerner Corporation and used with permission. All other trade names and registered trademarks are the property of their respective owners. This content is designed for general use with most patients; each clinician should use his or her own independent judgment to meet the needs of each individual patient. This content is not a substitute for professional medical advice, diagnosis, or treatment.

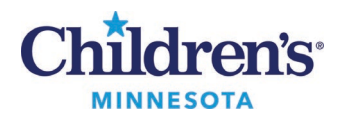

### **Diagnosis Association for Orders**

5. Click a cell to associate a **This Visit** problem with an order. Selecting multiple cells will associate more than one **This Visit** problems with an order.

**Note:** The availability of auto association may vary with order types and maintenance of **This Visit** problems.

6. Click Sign.

| Orders for Signature                                                                 |                                               |                                       | ×                                                   |  |
|--------------------------------------------------------------------------------------|-----------------------------------------------|---------------------------------------|-----------------------------------------------------|--|
| List View Association View Click a cell to associate a This Visit problem with an o  | order. 🔽 Always default a                     | ssociation                            | Clear all associations                              |  |
|                                                                                      | Embryonal hepatoma<br>(C22.2)<br>Clear column | Mucositis<br>(K12.30)<br>Clear column | On antineoplastic chem<br>(Z79.899)<br>Clear column |  |
| <ul> <li>Medications (1)</li> </ul>                                                  |                                               |                                       |                                                     |  |
| Missing Routing                                                                      |                                               | 197                                   |                                                     |  |
| c oxyCODONE (oxyCODONE 5 mg or Remove<br>5 mg = 1 TABLET PO Q4H PRN, pain, Clear row | 1                                             |                                       |                                                     |  |
| Charges (1)                                                                          | 5                                             |                                       |                                                     |  |
| & 99213 Est Pt Office/Outpt Level 3 Remove<br>10/18/2022 7:35 CDT Clear row          | 1                                             | 2                                     | 3                                                   |  |
|                                                                                      |                                               | 6 Sign Save                           | Modify Details Cancel                               |  |
|                                                                                      |                                               |                                       |                                                     |  |

If the This Visit problem association(s) should be modified:

- 1. Select **Association View** if association grid does not display.
- 2. To remove unwanted associations, select one of the *Clear* options: **Clear all associations**, **Clear column**, or **Clear row**.
- 3. Click a cell to select a different priority or remove the association.
- 4. Click **Modify Details** to modify the order and add diagnosis not displayed in the grid.

| Orders for Signature                                                            |                                               |                                       | ×                                                         |
|---------------------------------------------------------------------------------|-----------------------------------------------|---------------------------------------|-----------------------------------------------------------|
| List View Association View                                                      | rder. 🔽 Always default a                      | association                           | 2 Clear all associations                                  |
|                                                                                 | Embryonal hepatoma<br>(C22.2)<br>Clear column | Mucositis<br>(K12.30)<br>Clear column | On antineoplastic chem<br>(Z79.899)<br>Associate with all |
| <ul> <li>Medications (1)</li> </ul>                                             |                                               |                                       |                                                           |
| Missing Routing                                                                 |                                               |                                       |                                                           |
| č, oxybutynin (oxybutynin 15 mg/24 Remove<br>0 Refill(s), Maintenance Clear row | 1                                             | 2                                     |                                                           |
| Charges (1)                                                                     |                                               |                                       |                                                           |
| & 99213 Est Pt Office/Outpt Level 3 Remove<br>10/18/2022 7:35 CDT Clear row     | 3 1                                           | 2                                     |                                                           |
|                                                                                 | √ 1<br>2                                      |                                       | Modify Details Cancel                                     |
|                                                                                 | Remov                                         | re                                    | 4                                                         |

2 Informatics Education Updated October 2022 Questions or need assistance? Call Children's IT Service Desk 24/7 at 952-992-5000 or 4-5000 internally

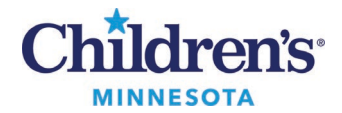

#### **Diagnosis Association for Orders**

# Diagnosis Association from the Orders Tab

- 1. From **Orders** on the Menu, click + **Add** to add an order.
- 2. Select the **Diagnosis & Problems** section.
- 3. Check the box to select a diagnosis.

or

- 4. Select the diagnosis from the **Diagnosis** tab.
- 5. Search for diagnosis.

| Menu Ambulatory • 1      | C 👌 👻 🏫 Orden                                                                                                    |
|--------------------------|----------------------------------------------------------------------------------------------------|
| Clinical Summary         | A Add   P Descense University Indexists to 1 - Descendentians - 1 - R Material De Mitteever - 1 - P De Material De Mitteever -                                                                                                    |
| Workflow Summary         |                                                                                                    |
| Outside Records          | Orders Medication List   Document In Plan                                                                                                    |
| Arrithm                  |                                                                                                    |
| Duramic Documentat + Add | View Search Addranced Datons v Type 🔂 Addraining Locations v                                                                                                    |
| Ourse Onders             | Z Diagnoses & Problems (a) Up (a) Home (c) Favorites (c) a Copy Folder Search with Al (c)                                                                                                    |
| Curley 1 + 244           | Diagnoss Phobies   being Addessed Pis Visit 🕱 Orders for Signature                                                                                                    |
|                          | Add t→ Convert Display Active     S                                                                                                    |
|                          | 4 NRU-5 NR2-F; 01 Acct: Admit: 1/6/2022 11:23 CST                                                                                                    |
| Micro Piewer             | A Mode atom                                                                                                    |
| Pharmacogenomics         | Annotated Daplay Code                                                                                                    |
| Notes                    | 2 J T [Independ Papatana 22.2                                                                                                    |
| Allergies + Add 🌄        | T Macodis K12.0                                                                                                    |
| Existing Lab Orders      |                                                                                                    |
| Form Browser             |                                                                                                    |
| Future Orders            |                                                                                                    |
| Growth Chart             | C m Diagnoses 4                                                                                                    |
| Health Maintenance       | S PArm Fra                                                                                                    |
| Immunication Hs          | Publisme Average Statute (Sec.2004)                                                                                                    |
| Immunication Schedule    | Add ** Convert Dr. No Decord Publiess     Add ** Convert Dr. No Decord Publiess                                                                                                    |
| Lifetime Clinical Team   | (T)  Muccobis (K) Arm fractures, left (542,302A)                                                                                                    |
| MAR                      | Digital Active v Digital Active v Digital Charling Charling Charli |
| Medication List + 4.44   | (p = 10                                                                                                    |
| MIC                      | Annotated Daplay A Name of Problem                                                                                                    |
|                          |                                                                                                    |
| Pt Home Plan of Care     |                                                                                                    |
| Pt Info                  |                                                                                                    |
| Visit History            | Formular Details 0 Mining Request Datable Det Table Oxfore For Conjunities                                                                                                    |
| <                        |                                                                                                    |

# Associating Diagnoses to Multiple Orders with the Diagnosis Table

- 1. Click **Dx Table** to open the **Diagnosis Table for Unsigned Orders**.
- 2. Click a cell to select a priority or remove an association.

| ✓ Details for oxyCODONE (oxyCODONE immediate release)     ✓ Details                                                                                                    |                                                                                                    |                                                          |                                  |                                             |                                   |   |
|----------------------------------------------------------------------------------------------------|----------------------------------------------------------------------------------------------------|----------------------------------------------------------|----------------------------------|---------------------------------------------|-----------------------------------|---|
| + Add 🔎 IMO                                                                                                    | Diagnosis                                                                                                   | Table for Unsigned Orde                                  | ers                              |                                             | _ 🗆 X                             |   |
| Available Diagnoses       Embryonal hepatoma (C22.2)       Image: State State | Weight:NI02-F 01 A<br>Dosing Weight:_NICU-S<br>Precautions: Not Specified COVID 01/13                       | MRN:DOB:<br>Acct: Aller<br>InpatientCode<br>/22 Positive | gies: Aller<br><b>Status: Fu</b> | Age:<br>rgies Not Recor<br>Il Resuscitation | Gender:Male<br>ded<br>Attending . |   |
|                                                                                                    | Click a cell to associate a diagnosis to an order.<br>Click a diagnosis name to associate it to all orders. | Embryonal hepatoma<br>(C22.2)                            | Mucositis<br>(K12.30)            | On antineoplastic<br>(Z79.8                 | chemotherapy<br>99)               |   |
|                                                                                                    | oxyCODONE (oxyCODONE immediate release) (Order)<br>MRI Brain w/ Contrast (Order)                            | 2 1                                                      |                                  |                                             |                                   | - |
|                                                                                                    |                                                                                                    |                                                          | -                                | OK                                          | Cancel                            |   |
| 1                                                                                                    |                                                                                                    |                                                          |                                  |                                             |                                   |   |
| 3 Missing Required Details Dx Table Orders For Cosignature                                                                                                    |                                                                                                    |                                                          |                                  |                                             |                                   |   |